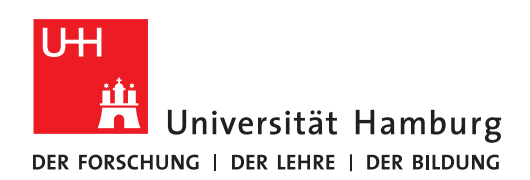

REGIONALES RECHENZENTRUM

NETZWERKDRUCKER

## EINBINDEN

FULLY MANAGED DESKTOP 2.0 (FMD20)

Version 1.1

| 1. Klicken Sie auf das Symbol des Windows-Explorers:                                                                                                    | 2. Tippen Sie Folgendes in die Adresszeile und bestätigen Sie mit Enter:                                    |
|----------------------------------------------------------------------------------------------------|----------------------------------------------------------------------------------------------------|
|                                                                                                    | <b>\\PS-S-PRTO2.ad.uni-hamburg.de</b><br>Einen "Backslash" (\) erzeugen Sie mit den Tasten "AltGr" und "ß". |
| 3. Es erscheint eine Liste der verfügbaren<br>Netzwerkdrucker.                                                                                                    | 4. Doppelklicken Sie auf den gewünschten Drucker. Es<br>erscheint ein Fortschrittsdialog:                   |
| Die Druckernamen beginnen mit einem Adress-<br>Kürzel, der Ihnen die Suche erleichtert.<br>Sollten Sie hier Ihren Drucker nicht finden, probieren<br>Sie es bitte auf<br>\\PS-S-PRT01.ad.uni-hamburg.de (siehe Punkt 2).                                                                                                    | Windows-Druckerinstallation  ×    Verbindung wird hergestellt mit                                           |
| Image: spretiz attain humburg det    Image: spretiz attain humburg det    Image: | Abbrechen                                                                                                   |
|                                                                                                    |                                                                                                    |

5. Unter Umständen wird zur Installation des Druckers noch ein Treiber benötigt. Zum Herunterladen dieses Treibers müssen Sie dem Netzwerk vertrauen.

Klicken Sie auf "Treiber installieren":

| Vertraue                                                                                            | rauen Sie diesem Drucker?                                                                                                    |                                                                      |
|----------------------------------------------------------------------------------------------------|----------------------------------------------------------------------------------------------------|----------------------------------------------------------------------|
| Ein Softwar<br>\\PS-S-PRT(<br>heruntergel<br>S70_MFG_3<br>dann fort, w<br>\\PS-S-PRT(<br>Netzwerk w | etreiber muss durch Wind<br>D2.ad.uni-hamburg.de-Coi<br>laden und installiert werde<br>16 zu drucken. Setzen Sie<br>venn Sie dem<br>D2.ad.uni-hamburg.de-Coi<br>ertrauen. | ows vom<br>mputer<br>en, um mit<br>den Vorgang nur<br>mputer und dem |
|                                                                                                    | <b>T</b> reiber installieren                                                                                                    | <u>A</u> bbrechen                                                    |

6. Die Einbindung des Netzwerkdruckers ist damit abgeschlossen.

Wiederholen Sie die Schritte 1 bis 5 gern mit anderen gewünschten Druckern.

Sollten bei der Installation Fehler auftreten, senden Sie Screenshots der Fehlermeldungen per E-Mail an <u>rrz-serviceline@uni-hamburg.de</u> und nennen Sie im Betreff der E-Mail bitte

- Ihren Computernamen (UN-LAP-.....) oder die Service-Tag-Nummer, die an der Unterseite Ihres Notebooks angebracht ist sowie
- den Namen des Netzwerkdruckers.